# **Quick Reference Card MS Office Word 2010**

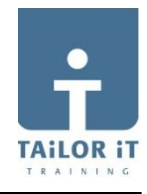

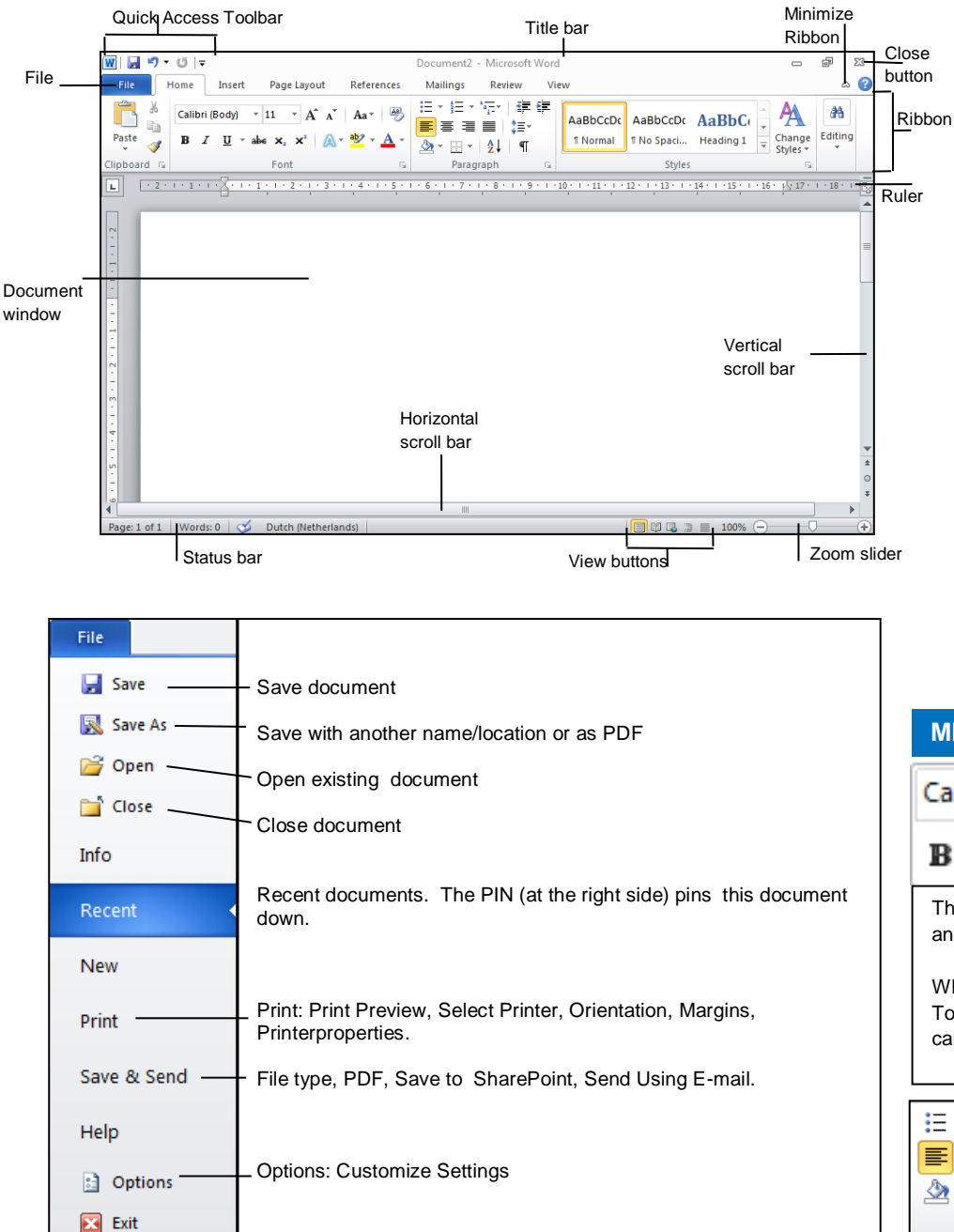

| Additional Tabs: Making a selection in the Ribbon,   |
|------------------------------------------------------|
| e.g. Insert Picture, will get you an additional Tab, |
| Picture Tools Format, which you can use to edit.     |

| o Pibbon  | Word             | Pic      | ture Too | ls      |            |
|-----------|------------------|----------|----------|---------|------------|
|           | Review View      | <i>(</i> | Format   |         |            |
| hal I ab, | Bring Forward 👻  | I₽       |          | <u></u> | 5 12.44 cm |
| o edit.   | Send Backward    | P        | i-       |         | T          |
|           | 🔓 Selection Pane | 2        | -        | Crop    | 16,59 cm   |
|           | vrrange          |          |          |         | Size       |

| KEYBOARD                                                              | SHORTCUTS                                                                                                    |
|-----------------------------------------------------------------------|----------------------------------------------------------------------------------------------------|
| Open doc<br>New doc<br>Save<br>Print<br>Close<br>Copy<br>Paste<br>Cut | <ctrl>+<o><br/><ctrl>+<n><br/><ctrl>+<s><br/><ctrl>+<s><br/><ctrl>+<p><br/><ctrl>+<w><br/><ctrl>+<c><br/><ctrl>+<c><br/><ctrl>+<v><br/><ctrl>+<v></v></ctrl></v></ctrl></c></ctrl></c></ctrl></w></ctrl></p></ctrl></s></ctrl></s></ctrl></n></ctrl></o></ctrl> |
|                                                                       |                                                                                                    |

## QUICK ACCESS TOOLBAR

With the Quick Access Toolbar you get direct access to frequently used commands.
Add button from Ribbon: Press right mousebutton, then select Add to Quick Access Toolbar.

| N           | ЛIN                               | II TC                    | OLI                    | BAR               |                        |                             |                             |                       |              |
|-------------|-----------------------------------|--------------------------|------------------------|-------------------|------------------------|-----------------------------|-----------------------------|-----------------------|--------------|
| С           | alil                              | bri (                    | E -                    | 11                | Ŧ                      | A                           | A                           | *                     | >            |
| ł           | 3                                 | I                        | <u>U</u>               | ≣                 | ab                     | <mark>7</mark> -            | Α                           | * <                   | <b>ÿ</b>     |
| T<br>a      | he<br>nd                          | Mini<br>move             | Toolb<br>the N         | oar app<br>⁄louse | ears                   | wher<br>ards.               | n you :                     | select                | text         |
| V<br>T<br>C | Vhe<br><sup>-</sup> ooll<br>:an i | n you<br>bar, it<br>make | place<br>becc<br>a sel | e the Momes cl    | lous<br>learly<br>from | e on t<br>y visib<br>this t | op of t<br>le, an<br>oolbai | the Mi<br>d now<br>r. | ini<br>⁄ you |
|             | -                                 | <u>4</u> Ξ -             | *<br>a                 | *                 | ÷                      |                             |                             |                       |              |
|             |                                   | Ē                        |                        | \$≣-              |                        |                             |                             |                       |              |
| <u>8</u>    | •                                 | <u> </u>                 | ₽                      | ¶                 |                        |                             |                             |                       |              |
| D           | ialo                              | parag<br>g Box           | c Lau                  | ncher             |                        |                             |                             |                       |              |
| C<br>in     | licki<br>h this                   | ng or<br>s case          | n this<br>e the        | button<br>Dialog  | will<br>Box            | open<br>Para                | a Dial<br>Igraph            | og Bo<br>ı.           | x,           |
|             |                                   |                          |                        |                   |                        |                             |                             |                       |              |
|             |                                   |                          |                        |                   |                        |                             |                             |                       |              |
|             | ٦                                 |                          |                        |                   |                        | -                           | A۸                          | . 1                   | 44           |

#### TAB HOME

| Paste 🖋<br>Clipboard 💈                                | Calibri (Body) $\checkmark$ 11 $\checkmark$ $\mathbf{A}^{*}$ $\mathbf{A}^{*}$ $\mathbf{A}^{*}$<br><b>B</b> $I$ $\underline{\mathbf{U}}$ $\checkmark$ abs $\mathbf{x}_{2}$ $\mathbf{x}^{2}$ $\mathbf{A}^{*}$ $\mathbf{A}^{*}$<br>Font                                                                                                    | a - A - A<br>□                                                    | • <u>}</u> = • <u>•</u> • • • • • • • • • • • • • • • • •                                        | ≇ ≇<br>≣-<br>¶<br>⊑                 | AaBbCo<br>1 Norm        | al TNo Spaci H<br>Styles | aBbC<br>eading 1<br>T<br>Change<br>Styles T                                 |
|-------------------------------------------------------|----------------------------------------------------------------------------------------------------|-------------------------------------------------------------------|--------------------------------------------------------------------------------------------------|-------------------------------------|-------------------------|--------------------------|-----------------------------------------------------------------------------|
| I 2 3<br>File Hon<br>F & Ci<br>Paste I<br>Clipboard 5 | 4       5       6       7       ▼         Insert       Page Layout       References         N       P       S         alibri (Body)       11       A^ A^   Aa ×   @         J       Image: Image: | Document1<br>Mailings<br>IIIIIIIIIIIIIIIIIIIIIIIIIIIIIIIIIIII     | - Microsoft Word<br>Review View<br>↓<br>↓<br>↓<br>↓<br>↓<br>↓<br>↓<br>↓<br>↓<br>↓<br>↓<br>↓<br>↓ | BbCcDc A<br>Normal 1                | AaBbCc<br>No Spac<br>St | ♣ Find ▼<br>ac Replace   | Find:<br>Looking for text.<br>Replace:<br>Find and Replace text.<br>Select: |
| By pressing<br>the Ribbon. I<br>select the tal        | the left Alt-key ,letters and numbers v<br>Now you can select items by using th<br>o Insert, press the N-key. Subsequer                                                                                                    | <i>i</i> ill appear next<br>e keyboard inst<br>itly again letter: | to Tabs and Contead of the mous<br>s and numbers v                                               | mmands i<br>e. So to<br>vill appear | in<br>r in              | A Select ▼<br>Editing    | Select All Text With<br>Similar Formatting<br>The Group Editing             |

## STATUS BAR

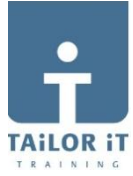

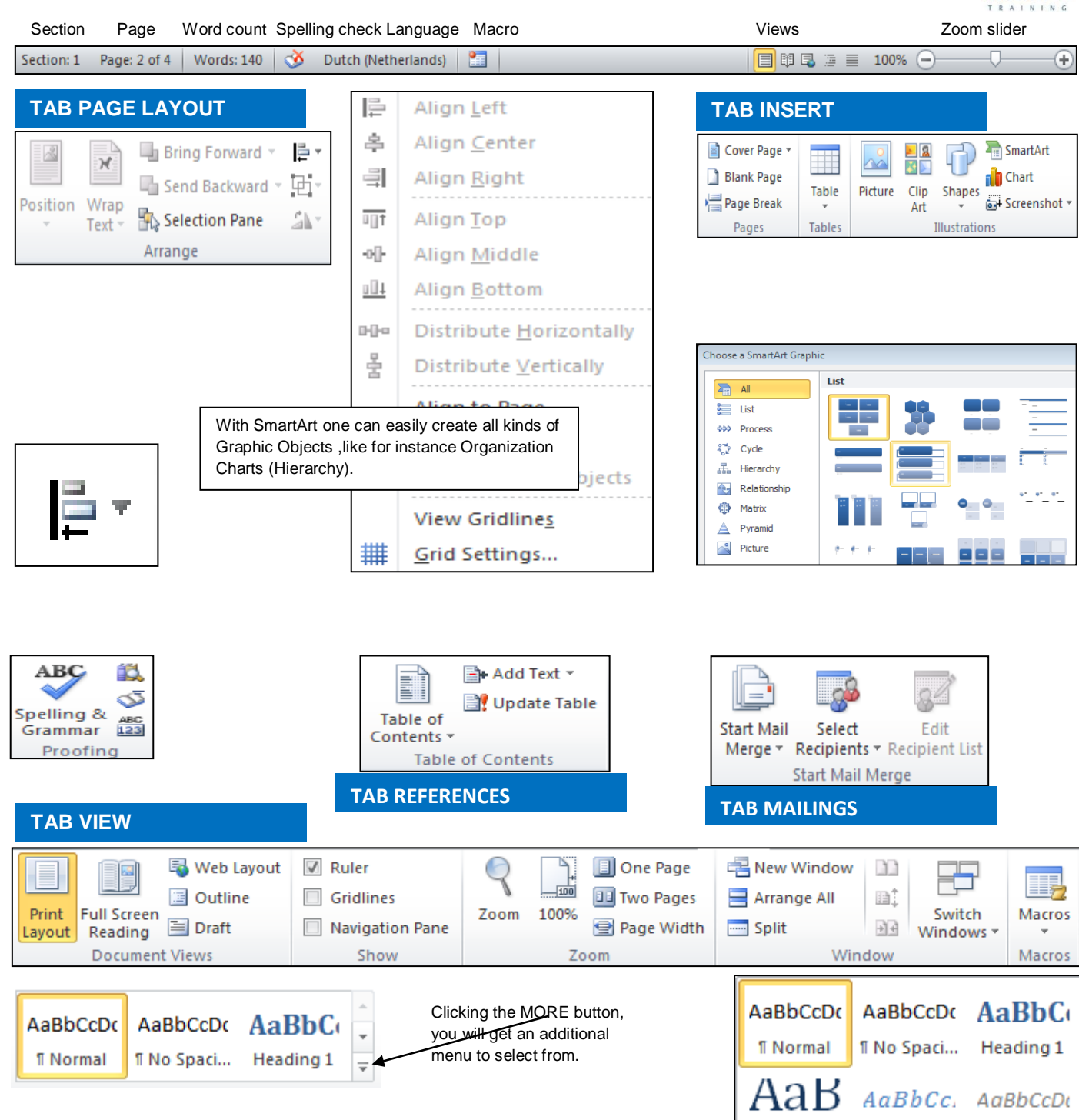

### WHERE CAN I FIND IT

| Print Preview      | : File tab → Print                                               |
|--------------------|------------------------------------------------------------------|
| Paragraph options  | : Page Layout $\rightarrow$ Dialog Box of Paragraph              |
| Auto Correct Optio | n: File tab $\rightarrow$ Options $\rightarrow$ Proofing         |
| Insert a File      | : Insert $\rightarrow$ Down Arrow of Insert Object $\rightarrow$ |
|                    | Text from File                                                   |
| Properties         | : File tab → Info                                                |
| E-mail attachment  | NOT                                                              |
| in Full Screen     | : File tab $\rightarrow$ Options $\rightarrow$ General           |
| Table of Contents  | : References tab $\rightarrow$ group Table of Contents           |
| Kop en voettekst   | : Insert → group Header and Footer                               |
| Macro's            | : View tab → group Macros                                        |
| Styles             | : Home → group Styles                                            |
| Save As PDF        | · File tab -> Save as -> Save as type: PDF                       |
| 0410710 1 21       | . File lab - Save as - Save as type. I Di                        |

#### WHERE CAN I FIND IT

| Save As        | : File tab → Save as → Save as type: doc<br>(Word 97-2003 Document)         |
|----------------|-----------------------------------------------------------------------------|
| Bullets        | : Home $\rightarrow$ group Paragraph $\rightarrow$ Bullets                  |
| Page numbering | : Insert → group Header & Footer →<br>Page Number                           |
| Paperformat    | : Page Layout $\rightarrow$ group Page Setup $\rightarrow$ Size             |
| Mail merge     | : Mailings → Start Mail Merge → Step by<br>Step Mail Merge Wizard           |
| Section Break  | : Page Layout $\rightarrow$ Breaks $\rightarrow$ Section Breaks             |
| Sort           | : Home $\rightarrow$ group Paragraph $\rightarrow$ Sort (A $\rightarrow$ Z) |
| Spelling       | : Review tab → group Proofing → Spelling & Grammar                          |
| Insert Symbol  | : Insert $\rightarrow$ group Symbols $\rightarrow$ Symbol                   |
| Hyphenation    | : Page Layout $\rightarrow$ Hyphenation $\rightarrow$ Automatic             |
|                |                                                                             |